#### PANDUAN PENDAFTARAN ONLINE PESERTA DIDIK BARU

# MTs NURUL HUDA GROGOL BUNGAH GRESIK

# TAHUN PELAJARAN 2022/2023

1. Buka laman website https://ppdb.mtsnurulhudagrogol.sch.id/

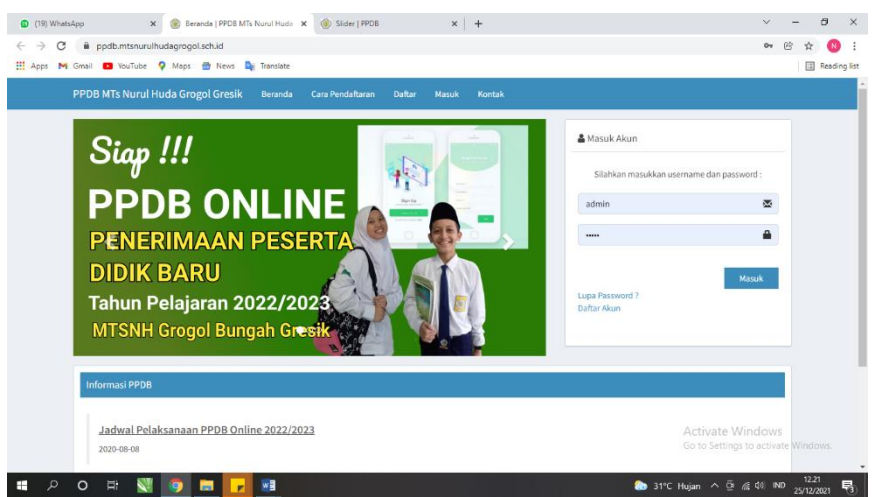

2. Klik pilihan menu "Daftar"

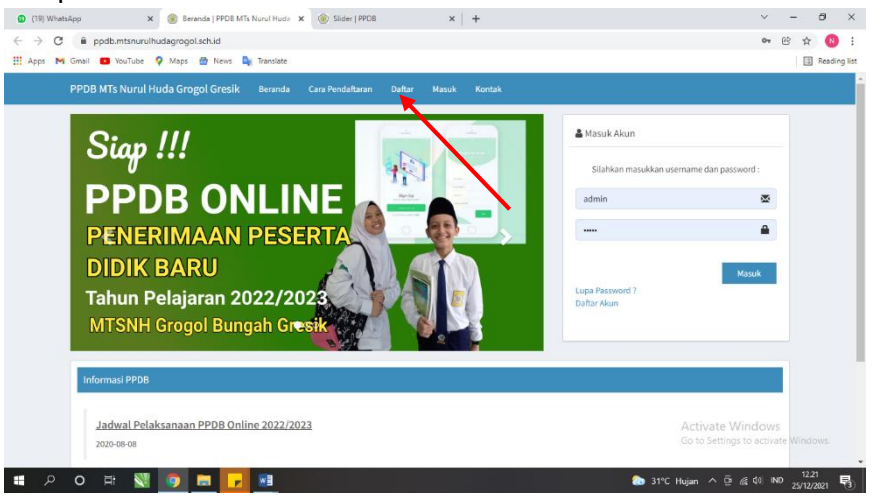

3. Isi form sesuai dengan data calon peserta didik, lalu klik DAFTAR

(Username & Pasword harap diingat karena akan digunakan untuk login akun calon peserta didik baru)

| PPDB MTs Nurul Huda Grogol Gri | Beranda Cara Pendaltaran Deltar Masuk Kontak |  |
|--------------------------------|----------------------------------------------|--|
| 4+ Daftar Akun                 |                                              |  |
| Gelombang                      | Jalur HIDEN                                  |  |
| Nama Siswa                     | SUKMA NIKMATUL KARIMAN                       |  |
| Asal Sekolah                   | MI MATHOLIUL FRLAH                           |  |
| Tempat Lahir                   | GRESK                                        |  |
| Tanggal Lahir                  | 30/25/2809                                   |  |
| Username                       | - subma                                      |  |
| Password                       |                                              |  |
| Whatsapp                       | 06123456789                                  |  |
|                                |                                              |  |

4. Jika sudah terdaftar, klik pilihan menu **MASUK**, lalu Log In dengan Username & Pasword yang sudah dibuat. Lalu klik **masuk**!

| (19) WhatsApp           | 🗙 🍥 Masuk Akun   PPDB MTs Nurul H              | × 🛞 Slider   PPDB ×   +   | ~ - Ø ×                             |
|-------------------------|------------------------------------------------|---------------------------|-------------------------------------|
| ← → C 🔒 ppdb.mtsnu      | urulhudagrogol.sch.id/auth/masuk               |                           | 🕶 Q 🖄 🕸 🔛                           |
| 👯 Apps M Gmail 💽 YouTub | oe 🌻 Maps 📅 News 隆 Translate                   |                           | I Reading list                      |
|                         |                                                |                           |                                     |
|                         |                                                |                           |                                     |
|                         | 🛔 Masuk Akun                                   |                           |                                     |
|                         | Username                                       | anima.                    |                                     |
|                         |                                                |                           |                                     |
|                         | Password                                       | _                         |                                     |
|                         |                                                |                           |                                     |
|                         | ✓ Masuk 🛛 Betal                                |                           |                                     |
|                         | Daftar Akun ?                                  |                           |                                     |
|                         |                                                |                           |                                     |
|                         |                                                |                           |                                     |
|                         |                                                |                           |                                     |
|                         |                                                |                           |                                     |
|                         |                                                |                           |                                     |
|                         |                                                |                           |                                     |
|                         |                                                |                           |                                     |
|                         | Copyright @ 2021 PPDB MTs Nurul Huda Grogol Gr | sik. All rights reserved. | or to settings to definite minutes. |
|                         | 🕄 💿 🚍 🔽 🕺                                      |                           | 31*C Hujan ^ Ĝi 📶 ¢0) IND 12.32     |

- 🗿 (19) WhatsApp 🛛 🗙 🎯 Beranda | PPOB MTs Nurul Hudo 🗙 🎯 Silder | PPOB × | + 🗸 — 🛱 X 🕘 (17) WhatsApp 🛛 x 🌚 Formulir Pendaftaran | PPDB MTI x 🌚 Data pekerjaan | PPDB x + ~ - Ø × ← → C 🔒 ppdb.mtsnurulhudagrogol.sch.id • Q B ☆ 📵 E ← → C 🔒 ppdb.mtsnurulhudagrogol.sch.id/formulir Q (C 🕁 🕕 : 🔢 Apps M Gmail 💶 YouTube 💡 Maps 🔠 News 峰 Translate 🔠 Reading list 🛛 🛗 Apps 📉 Gmail 💶 YouTube 🍳 Maps 🌚 News 🍡 Translate E Reading list PPDB MTs Nurul Huda Grogol Gresik Beranda Cara Pendaltaran Kontak Keluar Selamat datary, SUKMA NIKMATUL KARINA Formulir Pendaftaran Selamat datang, SUKMA NIKMATUL KARIMAH A. DATA SISWA B. DATA AYAH KANDUN Formulic Pendaftaran No. Pendaftaran 202100000 Griombang 0 No.HP C. DATA IBU KANDUNG Tempat Labi -日 の 時 🕄 🧔 日 🖬 🏠 31℃ Hujan ∧ Ĝi 🧟 dii IND 12.35 🖏 💷 🗩 O 🖽 🕎 👩 🗖 🕞 💷 🚓 30°C Hujan ^ G 🔏 🕸 ND 13.00 📢
- 5. Pilih menu Formulir Pendaftaran dan Isi sesuai data calon peserta didik baru. (Pastikan data yang diisi sesuai Ijazah sekolah asal)

# 6. Jika sudah terisi semua, klik SUBMIT.

| 11 Apps M Cinal Conductore V maps | Sali 🖬 Tourioo V Maps 🔤 News 🛶 iransiate |                     |                               |                     |                       | EI needing is         |                       |  |
|-----------------------------------|------------------------------------------|---------------------|-------------------------------|---------------------|-----------------------|-----------------------|-----------------------|--|
|                                   | Asat                                     |                     |                               | Penghasilan<br>/bin | Kanang Gari R         | p. 503.000            | ~                     |  |
|                                   | Gel. Darah                               |                     |                               | No.14P              |                       |                       |                       |  |
|                                   | Tinggi Badan<br>(rm)                     | Berat Bodas<br>(kg) |                               | E. NILAI RAPORT     |                       |                       |                       |  |
|                                   | Peringkat                                |                     |                               | Mata<br>Pelajaran   | Relas 5 Semester<br>1 | Relas 5 Somester<br>2 | Relas & Someiter<br>1 |  |
|                                   | Foto Sitera                              | Photo<br>3 x 4      |                               | 124                 | 0.00                  | 8.00                  | 0.00                  |  |
|                                   |                                          |                     |                               | Matematika          | 0.00                  | 0.00                  | 0.00                  |  |
|                                   |                                          |                     |                               | Bahasa<br>Indonesia | 0.00                  | 0.00                  | 8.00                  |  |
|                                   |                                          | Choose Fo           | Kis file chosen Jackie chosen |                     |                       |                       |                       |  |
|                                   | Osername                                 | Selfitta            |                               |                     |                       |                       |                       |  |
|                                   | Paurword                                 |                     |                               |                     |                       |                       |                       |  |
|                                   |                                          | *) Koorgiar a       | adala talah se ggarti         |                     |                       |                       |                       |  |
|                                   | musapp                                   | 00113450790         |                               |                     |                       |                       |                       |  |
|                                   | Hendapatkan<br>info-dari 7               | Assistants          | ook:                          |                     |                       |                       |                       |  |
|                                   | K                                        |                     |                               |                     |                       |                       |                       |  |
|                                   | of Calman and                            | - C                 |                               |                     |                       |                       |                       |  |

#### 7. Klik dan isi data prestasi jika ADA

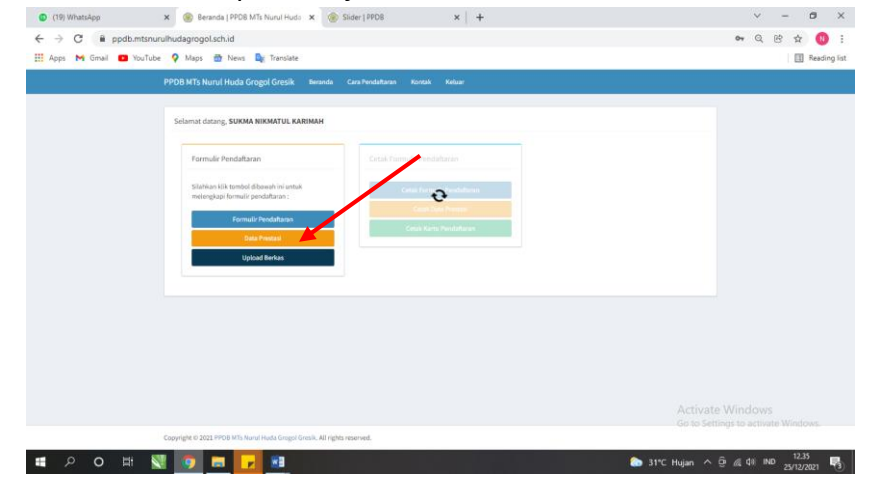

8. Klik upload berkas untuk menyelesaikan persyaratan pendaftaran. Pastikan berkas terupload sesuai dengan kolom yang disediakan, lalu klik SUBMIT. Jika sudah tersubmit tampilan akan seperti dibawah ini

| (19) WhatsApp          | 🛪 📀 Upload Berkas   PPDB MTs Nurul 🛪 🎯 Data Pendaftar   PPDB 🛛 🛪   🕂 | ✓ - Ø ×                            |
|------------------------|----------------------------------------------------------------------|------------------------------------|
| ← → C 🕯 ppdb.mt        | isnurulhudagrogol.sch.id/berkas                                      | Q & 🛧 🔞                            |
| 🔛 Apps M Grinail 🙆 You | Tube 🍳 Maps 🏦 News 🔩 Translate                                       | E Reading in                       |
|                        | Selamat datang, SUKNA NIKMATUL KARIMAH                               |                                    |
|                        | Uplead Berkas                                                        | Divertial                          |
|                        | Kartu Meluarga (M)                                                   |                                    |
|                        | Choose File) Via für sharen                                          |                                    |
|                        | Alam Red Margan                                                      |                                    |
|                        | Choose Fiel Stat Sin Ishaan                                          |                                    |
|                        | Cocces File No No No No No No No No No No No No No                   |                                    |
|                        | ljuan                                                                |                                    |
|                        | CRosse File No für chosen                                            |                                    |
|                        |                                                                      | Go to Settings to activate Windows |
| ∎                      | N 🦻 🗖 🔽 🛤                                                            | 🛖 30°C Hujan 🔨 🧟 🍂 🕸 IND 13.14     |

9. Pastikan berkas terupload sesuai dengan kolom yang disediakan, lalu klik **SUBMIT**. Jika sudah tersubmit tampilan akan seperti dibawah ini. Klik kembali jika sudah.

| > C 🔒 ppdb.mtsnurulhu    | løgrogoLsch.id/berkas                              | Q 🖻 🚖 関          |
|--------------------------|----------------------------------------------------|------------------|
| Apps M Gmail 🛄 YouTube 🔇 | Maps 🎂 News 🍇 Translate                            | E Reading        |
|                          | Selamat datang, SUKMA NIKMATUL KARIMAN             |                  |
|                          | Uplasd Berkss                                      | Distant          |
|                          | Karta Kelanggi (98)                                |                  |
|                          | Choose Fite Marking Annual Tengkad Revelued        |                  |
|                          | Alde Kelshiran                                     |                  |
|                          | Chross File No für chours I für fallen Chrossen    |                  |
|                          | SOUN                                               |                  |
|                          | Choose File No file chosen visual Tanglad Coverbad |                  |
|                          | ijaah                                              |                  |
|                          | Choose Fits No Ris chosen                          | Activate Windows |
|                          |                                                    |                  |

10. Cetak seluruh berkas pendaftaran dan disetorkan ke madrasah paling akhir tanggal 01 Juli 2022.

| 🗿 (17) WhatsApp x 🍥 Beranda   PPDB MTs Nurul Hudo x 🍥 Edit Halaman   PPDB x   +                                                                                                    | v – 🛛 ×                                               |
|----------------------------------------------------------------------------------------------------|-------------------------------------------------------|
| ← → C 🔒 ppdb.mtsnurulhudagrogol.sch.id                                                                                                    | ् ७ 🖈 🔞 :                                             |
| 🔠 Apps M Gmail 💶 YouTube 💡 Maps 📅 News 🧕 Translate                                                                                                    | Reading list                                          |
| PPDB MTs Nurul Huda Grogol Gresik Beranda Cara Pendataran Kontak Keluar                                                                                                    |                                                       |
| Selence danse, SURA NEXATA SAMAN<br>Formula Produktors<br>Single of united particular<br>Constructions<br>Constructions | Activate Windows<br>Go to Settings to actuate Windows |
| Copyright © 2022 PPDB Wits Nurvi Hude Grogal Greak. All rights reserved.                                                                                                    |                                                       |
| <b>編 ク O 時 💱 💿 篇 🛃 </b> 相                                                                                                    | - 🤿 29℃ Hujan ^ 한 🖉 데 IND 25/12/2021 🖏                |

• JIKA TERDAPAT KESULITAN SILAKAN MENGHUBUNGI BU ARUM (0857-1425-7750)